## <u>Requests – Room Transfers</u>

To request a room transfer, complete the following steps.

- 1. Log into DalOnline
- 2. Select Web for Students
- 3. Select Residence Application
- 4. Click to continue, this will bring you to the Residence Hub Page
- 5. Accept your current offer
- 6. Select "Access Your Requests" under the *current* year
- 7. Select "Request a Room Transfer"

| Your Requests<br>Welcome to your requests section. | S<br>Here you can access your online requests and check | the status of any requests you may h | nave. |
|----------------------------------------------------|---------------------------------------------------------|--------------------------------------|-------|
| Request Exam Extension                             |                                                         | Request A Room Transfer              |       |
| Request A Holiday Stay                             |                                                         | Maintenance Request                  |       |
| Back                                               |                                                         |                                      |       |

- 8. Complete the room transfer request form.
  - a. Preferences: You can enter up to 2 preferences. You must include building, room type and noise level in your request. You can also specify a specific house/floor, if you do not have a specific house/floor in mind then select 'all'. You will have the ability to enter a specific room as well but this is not required.
  - b. Move Date: If you are requesting a transfer before arrival, then select 'as soon as possible'. If you are requesting a transfer after arrival then select the option for your given situation.
  - c. Reason for Transfer: Select a reason for the transfer
  - d. Roommates: You have the ability to enter a roommate(s) that you would like to live with, or close to if in single rooms.
  - e. Additional Information: You can provide additional information for us to consider when processing your room transfer request
  - f. Terms & Conditions: You must read and agree to the terms listed.
  - g. Submit Request
- 9. A confirmation email will be sent to you
- 10. You can review your submitted requests at any time by clicking view submitted requests
- 11. Once your request has been processed an email will be sent to you
- 12. If you would like to change your room transfer request, please contact the Residence Office, we will cancel your existing request and you will have to submit a new one.

| Welcome Ashley Kinsman<br>Your Residence           | e Application                          | 5                                               |                                         |
|----------------------------------------------------|----------------------------------------|-------------------------------------------------|-----------------------------------------|
|                                                    | o rippiloudori                         | -<br>-                                          |                                         |
| 2017/18 Accommodatio                               | n                                      |                                                 |                                         |
| Your Application                                   | Your Offer                             | Before You Arrive                               | Your Requests                           |
| Thank you for submitting<br>your application on 16 | Thank you for accepting<br>your offer. | "Refore You Arrive" Is<br>currently unavailable | Click below to access<br>your requests. |
| Nevember 2016                                      | Accepted 24/05/2017                    |                                                 |                                         |
|                                                    |                                        |                                                 |                                         |
| Review Your Application                            | Environ Offer                          |                                                 | Access Your Requests                    |
|                                                    |                                        |                                                 |                                         |